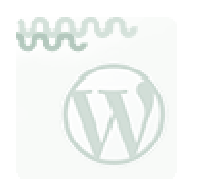

## WORDPRESS "EN DOS PATADAS"

## 1.- ENTRADAS

Una vez identificados con nuestro nombre de usuario y contraseña, (desde el menú: <u>Meta</u>) entramos en el **Escritorio**.

| Ahora mismo                                             |                                                                                                    | Publicación rápida                                                                                                    |
|---------------------------------------------------------|----------------------------------------------------------------------------------------------------|----------------------------------------------------------------------------------------------------|
| Contenido                                               | Comentarios                                                                                                    | Introduce el título aquí                                                                                                    |
| 8 Entradas                                              | 1 Comentario                                                                                                   |                                                                                                    |
| 34 Páginas                                              | 1 Aprobado                                                                                                    | ugg Anadir objeto                                                                                                    |
| 11 Categorías                                           | O Pendientes                                                                                                   |                                                                                                    |
| O Etiquetas                                             | O Spam                                                                                                    |                                                                                                    |
| Tema Twenty Eleven con 5 widgets                        |                                                                                                    | Ebquetas (separadas por comas)                                                                                                    |
| Estás usando WordPress 3.5.1.                           |                                                                                                    | Guardar borrador Reiniciar Publicar                                                                                                    |
| Comentarios recientes                                   |                                                                                                    | Últimos borradores                                                                                                    |
| De Sr WordPress en In<br>Hola, esto es un comentarios d | formación y Contacto #<br>ario. Para borrar un comentario simplemente accede y<br>e la entrada. Ahí tendrás la | En este momento no hay borradores                                                                                                    |
|                                                         |                                                                                                    | Blog oficial WordPress                                                                                                    |
| Todos   Pendientes (0)   Aprobado                       | )   Spam (0)   Papelera (0)                                                                                    | Error en el RSS: The data could not be converted to UTF-8. You MUST have either the iconv or<br>mbstring extension installed. Upgrading to PHP 5.x (which includes iconv) is highly<br>recommended. |
| Fulaces entrantes                                       |                                                                                                    |                                                                                                    |

Donde encontramos, resumido, el estado de la página.

Nos fijamos en el menú de la izquierda para ver cómo podemos empezar a publicar en nuestro WordPress. Lo que se denomina realizar una **Entrada**.

| 👚 Escritorio    | 🖈 Entradas                            | - Por defecto veremos   | - Con un editor de     |
|-----------------|---------------------------------------|-------------------------|------------------------|
| Inicio          | Tarlas las alteredas                  | las entradas que se     | texto para crear las   |
| Actualizaciones | rodas las entradas                    | han importado de e-     | entradas. La pestaña   |
| Pentradas       | Anadir nueva                          | ducativa. Desde aquí    | "Texto" permite, entre |
| Co. M. dia      | Categorias                            | las podemos editar o    | otras cosas, embeber   |
| ម្សា Medios     | Etiquetas                             | eliminar.               | código de servicios    |
| Páginas         |                                       |                         | 2.0.                   |
| P Comentarios   | · · · · · · · · · · · · · · · · · · · |                         |                        |
| Apariencia      | - Es otra forma de                    | Como su nombre          |                        |
| Cr Divelas      | organizar el contenido,               | indica es una forma de  |                        |
| & Plugins       | añadiendo etiquetas o                 | agrupar las entradas.   |                        |
| 🖑 Usuarios      | "palabras clave" en las               | Se puede crear con      |                        |
| TI Herramientas | entradas. Una "nube                   | ellas un menú que       |                        |
| <b>Ajustes</b>  | de etiquetas" facilita la             | permite el acceso       |                        |
| 🕢 Cerrar menú   | búsqueda, como en un                  | rápido a las secciones. |                        |
|                 | blog.                                 |                         |                        |

Veamos cómo Añadir nueva entrada:

Al añadir una **nueva entrada**, además del título y el contenido en sí, se puede **añadir un objeto** (imagen, vídeo o sonido) de la galería, que habrá que subir de nuestro ordenador, enlazar de la nube o del propio WordPress.

Antes de "publicar", podemos determinar otros parámetros de interés (están en la columna de la derecha), agrupados en los cuadros: **Publicar**, **Formato**, **Categorías** y **Etiquetas**.

| Introduce el título aquí            |             |
|-------------------------------------|-------------|
| 💱 Añadir objeto                     | Visual Text |
| B / ∞ ΞΞ 4 8 8 8 8 8 8 8 9 • 0 8    |             |
| Párrafo • U Ξ A • 南 南 Q Ω 徑 野 つ C Ø |             |
|                                     |             |
|                                     |             |

Vamos a ver qué posibilidades nos ofrece cada uno de ellos:

<u>Publicar</u>: por si quieres guardar el **borrador**, establecer su **privacidad** o decidir **cuándo se publicará** o borrarla.

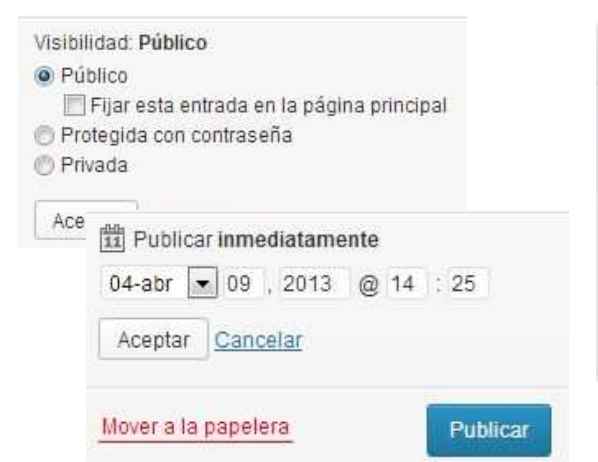

<u>Categorías</u>: selecciona la categoría a la que pertenece la entrada. Por defecto aparecerán las "secciones" que teníamos en e-ducativa.

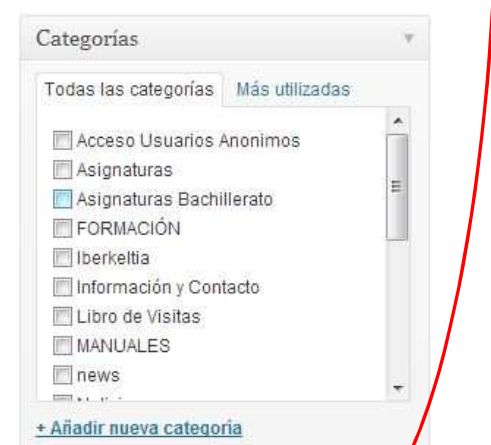

**<u>Formato</u>**: determina el **formato** de la entrada. Es cuestión de ir probando a ver cuál se ajusta a nuestra intención.

| Formato       |  |
|---------------|--|
| Estándar      |  |
| 🕐 Minientrada |  |
| ⑦ Enlace      |  |
| 🔘 Galería     |  |
| Estado        |  |
| 🔘 Cita        |  |
| 🔘 Imagen      |  |

## <u>Etiquetas</u>: elegir la **etiqueta** o etiquetas que ponemos a nuestra entrada.

| Etiquetas                 |                |
|---------------------------|----------------|
|                           | Añadir         |
| Separa las etiquetas c    | on comas.      |
| Elige entre las etiquetas | más utilizadas |

Cuando estemos conformes, podemos tener una **vista previa**, y si todo es correcto no olvides dar al botón **Publicar**.

Mientras estemos identificados, tendremos activado un **menú superior**, que nos permite pasar de la vista del blog a su administración y viceversa, e incluso configurar nuestro perfil.

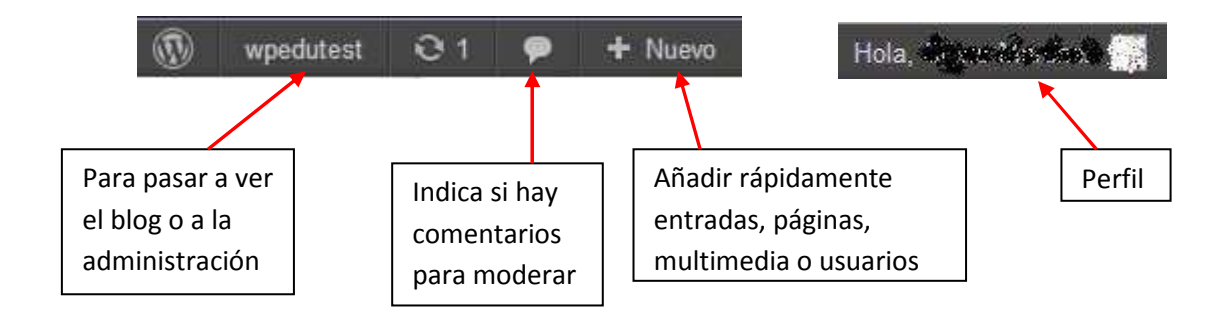